## **Blackberry Outlook Integration**

- 1. Go to the blackberry internet service website of your carrier. Below are a few of the most common carriers.
- Sprint http://sprint.blackberry.com/
- Verizon https://bis.na.blackberry.com/html?brand=vzw&locale=en
- Alltel http://www.alltel.blackberry.com/
- AT&T http://att.blackberry.com/
  - 2. If you are creating an account for the first time please follow the directions below. If you already have an account scroll down to "How to modify an existing account" on page 6 of this document.

## How to create an account for the first time.

1. Click "Create New Account".

| Welcome to BlackBerry!                                                                                                    |
|----------------------------------------------------------------------------------------------------|
| New Users<br>You need to create an account to begin sending and receiving<br>email on your BlackBerry device. Please turn on your device<br>and ensure that it is connected to the wireless network. Then<br>click "Create New Account" below to begin.<br>Create New Account |
| Existing Users<br>To log in, please provide your user name and password<br>below.                                                                                                    |
| User name: Require Assistance? Password: Forgot Password?                                                                                                    |
| Log In                                                                                                    |

2. Agree to the terms, check the box and click the button labeled "I Agree".

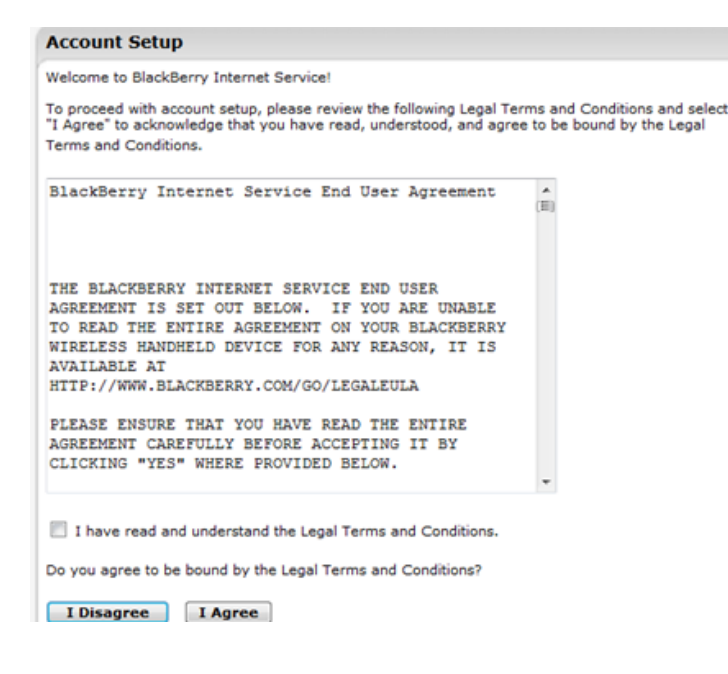

- 3. On your blackberry depending on your theme layout press the applications button then scroll through the icons until you've highlighted the "options" icon. It should say "Options" on the bottom of the screen once you've selected the correct icon. Click on it.
- 4. Once that menu has opened scroll through the list of options until you get to "status", click on it.

| Status      |                |
|-------------|----------------|
| Signal:     | -98 dBm        |
| Battery:    | 60 %           |
| File Free:  | 6400859 Bytes  |
| File Total: | 50462720 Bytes |
| PIN:        | 317C8468       |
| ESN (dec):  | 07612568727    |
| ESN (hex):  | 4cbfc897       |

5. Once there look for "PIN:" and enter the numbers into the correlating field on the website. Do the same for the "ESN (dec):" then click "Continue"

| Sprint 😕 Together with NEXTEL |                                                                                                    |
|-------------------------------|----------------------------------------------------------------------------------------------------|
|                               | Account Setup                                                                                                    |
|                               | To begin creating your BlackBerry Service account, type your device details below. Device PIN: Device ESN: Cancel Continue To find your DIN perform one of the following actions:                                                                                                    |
|                               | <ul> <li>In the BlackBerry device options or settings, click Status.</li> <li>Look for the PIN and ESN information on the outside of the box that your BlackBerry device or BlackBerry-enabled device came in.</li> <li>Turn the BlackBerry device off and remove the battery. Look for the sticker on the BlackBerry device with the PIN information where the battery is usually located.</li> </ul> |

6. Click "Click Here" under Valid Email Accounts.

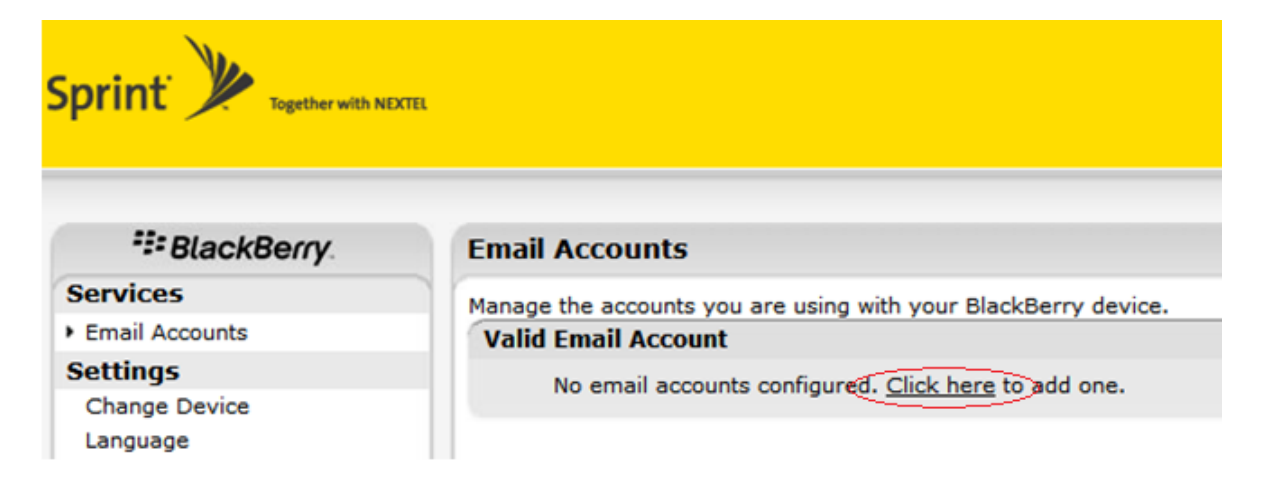

7. At the next screen enter your Winona State email making sure to leave the password field blank. Then hit "Next".

| Sprint y Together with NEXTEL                                                                                                    |                                                                                                    |                   |
|----------------------------------------------------------------------------------------------------|----------------------------------------------------------------------------------------------------|-------------------|
| Set Up An Existing<br>Set up the BlackBerry In<br>account to your BlackBe<br>account. <u>Open help</u> to d                                                                                                    | <b>g Email Account</b><br>Internet Service to deliver email messages from your personal or work<br>erry device. Type your email address and the password you use to acc<br>letermine which password to type. | email<br>cess the |
| Email address:<br>Password:<br>Confirm password:                                                                                                    | username@winona.edu Do not e here                                                                                                    | enter anything    |
| Create A BlackBerry Device Email Address ⑦<br>Would you like to create an email address exclusively for your BlackBerry device?<br>Choose a user name that will become the first part of your BlackBerry email address.<br>User name: @sprint.blackberry.net |                                                                                                    |                   |
|                                                                                                    | Cancel Next                                                                                                    |                   |

8. Check the radio button that says "I will provide the settings to add this email account." and leave the other fields blank. Then click next.

| Sprint <sup>®</sup> Together wit   | h NEXTEL                      |                                |                        |
|------------------------------------|-------------------------------|--------------------------------|------------------------|
|                                    |                               |                                |                        |
| Additional Informati               | on Required                   |                                |                        |
| We were unable to configu<br>Next. | re akjessie0089@winona.edu. ( | Choose one of the following op | otions and select      |
| 🔘 Re-enter email address           | and password.                 |                                | De vert enter en thise |
| Email address:                     |                               |                                | Do not enter anything  |
| Password:                          |                               |                                | here                   |
| I will provide the setting         | gs to add this email account. |                                |                        |
|                                    | Cancel Next                   |                                |                        |

9. Choose "This is my work email account".

| Sprint y Together with NEXTEL                                                                                                    |
|----------------------------------------------------------------------------------------------------|
| Select Account Type                                                                                                    |
| We were unable to configure akjessie0089@winona.edu. Please select one of the following options:<br>This is my personal email account.<br>This is my work email account. |
| Cancel Next                                                                                                    |

10. Check the radio button for "Outlook Web Access" per the screenshot below.

| Set Up An Existing Work Email Account We require additional information to configure your akjessie0089@winona.edu account. Please tell us how you access your email by selecting an option below, then click "Next". Internet Service Provider Email (POP/IMAP)  ○ Automatically detect my Microsoft® Outlook™ or Outlook Express™ settings. ① (Requires Microsoft Internet Explorer) ○ I will provide the settings to add this email account ② |
|----------------------------------------------------------------------------------------------------|
| We require additional information to configure your akjessie0089@winona.edu account. Please tell us how you access your email by selecting an option below, then click "Next".  Internet Service Provider Email (POP/IMAP)  ○ Automatically detect my Microsoft® Outlook™ or Outlook Express™ settings.  (Requires Microsoft Internet Explorer)  ○ I will provide the settings to add this email account                                        |
| We require additional information to configure your akjessie0089@winona.edu account. Please tell us how<br>you access your email by selecting an option below, then click "Next".<br>Internet Service Provider Email (POP/IMAP)<br>◎ Automatically detect my Microsoft® Outlook™ or Outlook Express™ settings. ⑦<br>(Requires Microsoft Internet Explorer)<br>◎ I will provide the settings to add this email account ⑦                         |
| Internet Service Provider Email (POP/IMAP)<br>○ Automatically detect my Microsoft® Outlook™ or Outlook Express™ settings.<br>(Requires Microsoft Internet Explorer)<br>○ I will provide the settings to add this email account<br>⑦                                                                                                    |
| <ul> <li>○ Automatically detect my Microsoft® Outlook™ or Outlook Express™ settings.</li> <li>⑦ (Requires Microsoft Internet Explorer)</li> <li>○ I will provide the settings to add this email account</li> </ul>                                                                                                    |
| $\odot$ I will provide the settings to add this email account $?$                                                                                                    |
|                                                                                                    |
| Outlook® Web Access                                                                                                    |
| I can access my email account using a Web browser (Outlook® Web Access)                                                                                                    |
| Cancel Back Next                                                                                                    |

11. Fill out the fields exactly as shown below. Use your <u>WSU</u> username and password. Click next.

| Sprint y Together with                        | NEXTEL                                                                                                    |                                  |
|-----------------------------------------------|----------------------------------------------------------------------------------------------------|----------------------------------|
| Set Up An Existing O                          | utlook Web Access Account                                                                                                    |                                  |
| In order to configure your e<br>fields below. | mail account, we need some additional information. Ple                                                                                                    | ase complete the                 |
| Outlook® Web Access URL:                      | https://email.winona.edu/owa<br>(e.g. http://exchange.domainname.com/exchange)<br>This is the web page address you use to retrieve your<br>using an Internet browser. | ⑦ company's email                |
| User name:                                    | username<br>(e.g. jdoe or domain\jdoe)                                                                                                    | Winona State network<br>Password |
| Password:                                     | (Outlook or network login password)                                                                                                    |                                  |
| Email address:                                | username@winona.edu ⑦<br>e.g. jdoe@domainname.com                                                                                                    |                                  |
| Mailbox name:                                 | username@winona.edu ⑦<br>(e.g. jdoe)                                                                                                    |                                  |
|                                               | Cancel Back Next                                                                                                    |                                  |

12. Your WSU email account is now setup through your blackberry. You can also click "Edit" in order to make misc. changes to your email settings.

| Sprint y Together with NE             | XTEL                                                                                                    |                     |
|---------------------------------------|----------------------------------------------------------------------------------------------------|---------------------|
| :: BlackBerry                         | Email Accounts                                                                                                    | Help   Log Ou       |
| Services                              | Manage the accounts you are using with your BlackBerry device.                                                                                                    |                     |
| Change Device                         | Valid Email Account         ✓       username@winona.edu                                                                                                    | Edit Filters Delete |
| Language<br>Password<br>Service Books | Add An Existing Email Account<br>Set up an existing work or personal email account for use with your BlackBerry device.<br>ex. Yahool®, Gmail™, Microsoft Outlook®<br>Set Up Account |                     |
|                                       | BlackBerry Device Email Address ⑦<br>Create a new email address for your BlackBerry device.<br>Create Address                                                                        |                     |

1. Enter the credentials you created when you first set up the account on your blackberry and log in.

| Welcome to BlackBerry!                                                                                                    |
|----------------------------------------------------------------------------------------------------|
| New Users<br>You need to create an account to begin sending and receiving<br>email on your BlackBerry device. Please turn on your device<br>and ensure that it is connected to the wireless network. Then<br>click "Create New Account" below to begin.<br>Create New Account |
| Existing Users<br>To log in, please provide your user name and password<br>below.                                                                                                    |
| User name: Require Assistance? Password: Forgot Password?                                                                                                    |

2. Click "delete" (after re-adding this account your emails will still be there).

| Sprint' 🎾 Together with ND            | CTEL                                                                                                    |                     |
|---------------------------------------|----------------------------------------------------------------------------------------------------|---------------------|
|                                       |                                                                                                    | Help Log Ou         |
| SlackBerry.                           | Email Accounts                                                                                                    |                     |
| Services                              | Manage the accounts you are using with your BlackBerry device.                                                                                                    | $\sim$              |
| <ul> <li>Email Accounts</li> </ul>    | Valid Email Account                                                                                                    | Edit Filters Delete |
| Settings<br>Change Device<br>Language | ✓ username@winona.edu                                                                                                    | N T O               |
| Password<br>Service Books             | Add An Existing Email Account<br>Set up an existing work or personal email account for use with your BlackBerry device.<br>ex. Yahool®, Gmail™, Microsoft Outlook® |                     |
|                                       | Set Up Account                                                                                                    |                     |
|                                       | BlackBerry Device Email Address <sup>(2)</sup><br>Create a new email address for your BlackBerry device.                                                           |                     |
|                                       | Create Address                                                                                                    |                     |

3. Click "OK"

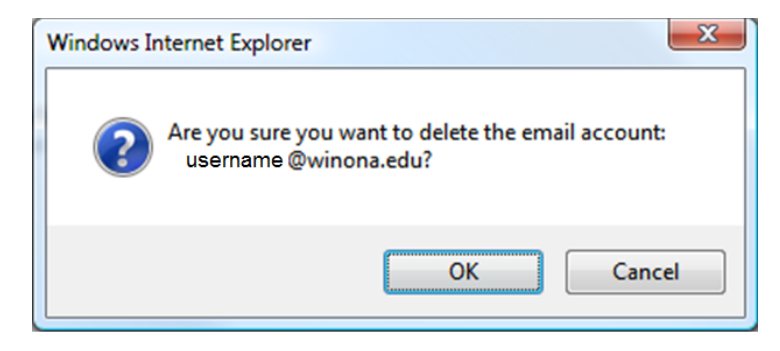

4. Click "OK"

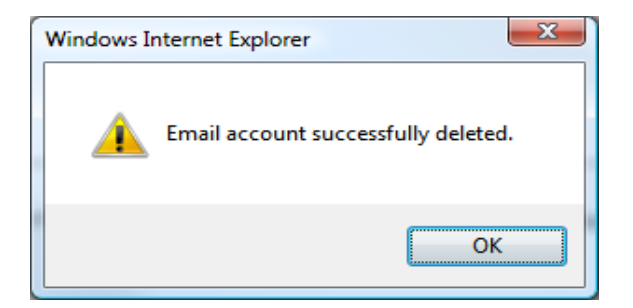

5. Click "Click Here" under Valid Email Accounts.

| Sprint X Together with ND | CTEL                                                           |
|---------------------------|----------------------------------------------------------------|
| ## BlackBerry             | Email Accounts                                                 |
| Services                  | Manage the accounts you are using with your BlackBerry device. |
| Email Accounts            | Valid Email Account                                            |
| Settings                  | No email accounts configured. Click here to add one.           |
| Change Device             | No email accounts configured. <u>Circle nore</u> to add one.   |
| Language                  |                                                                |

6. At the next screen enter your Winona State email making sure to leave the password field blank. Then hit "Next".

| Sprint Together with NEXTEL                                                                                                    |
|----------------------------------------------------------------------------------------------------|
| Set Up An Existing Email Account                                                                                                    |
| Set up the BlackBerry Internet Service to deliver email messages from your personal or work email account to your BlackBerry device. Type your email address and the password you use to access the account. <u>Open help</u> to determine which password to type. |

| Email address:    | username@winona.edu | Do not optor aputhing |
|-------------------|---------------------|-----------------------|
| Password:         |                     | here                  |
| Confirm password: |                     |                       |
|                   | Cancel Next         |                       |

7. Check the radio button that says "I will provide the settings to add this email account." and leave the other fields blank. Then click next.

| Sprint y Together with               | NEXTEL                                                      |                       |
|--------------------------------------|-------------------------------------------------------------|-----------------------|
| Additional Information               | on Required                                                 |                       |
| We were unable to configure<br>Next. | e akjessie0089@winona.edu. Choose one of the following op   | tions and select      |
| © Re-enter email address             | and password.                                               |                       |
| Email address:                       |                                                             | Do not enter anything |
| Password:                            |                                                             | here                  |
| I will provide the setting           | s to add this email account.                                |                       |
|                                      | Cancel Next                                                 |                       |
| 8. Choose "This is my we             | ork email account".                                         |                       |
| Sprint y Together with               | NEXTEL                                                      |                       |
| Select Account Type                  |                                                             |                       |
| We were unable to configure          | e akjessie0089@winona.edu. Please select one of the followi | ng options:           |
| O This is my personal ema            | il account.                                                 |                       |
| • This is my work email a            | ccount.                                                     |                       |
|                                      | Cancel Next                                                 |                       |

9. Check the radio button for "Outlook Web Access" per the screenshot below.

| Set Up An Existing Work Email Account                                                                                                    |  |
|----------------------------------------------------------------------------------------------------|--|
| We require additional information to configure your akjessie0089@winona.edu account. Please tell us how you access your email by selecting an option below, then click "Next". |  |
| Internet Service Provider Email (POP/IMAP)                                                                                                    |  |
| ○ Automatically detect my Microsoft® Outlook™ or Outlook Express™ settings. ② (Requires Microsoft Internet Explorer)                                                           |  |
| $\odot$ I will provide the settings to add this email account $~~ ?$                                                                                                    |  |
| Outlook® Web Access                                                                                                    |  |
| I can access my email account using a Web browser (Outlook® Web Access)                                                                                                    |  |
| Cancel Back Next                                                                                                    |  |

10. Fill out the fields exactly as shown below. Use your <u>WSU</u> username and password. Click next.

| Set Un An Existing O          | tlook Web Access Account                                           |                                |  |
|-------------------------------|--------------------------------------------------------------------|--------------------------------|--|
| In order to configure your en | nail account, we need some additional inf                          | formation. Please complete the |  |
| ields below.                  |                                                                    |                                |  |
| Outlook® Web Access URL:      | https://email.winona.edu/owa                                       | ?                              |  |
|                               | (e.g. http://exchange.domainname.com/exchange)                     |                                |  |
|                               | This is the web page address you use to using an Internet browser. | retrieve your company's email  |  |
| User name:                    | username 🕐                                                         | Winona State netwo             |  |
|                               | (e.g. jdoe or domain\jdoe)                                         | Password                       |  |
| Password:                     | •••••• 2                                                           |                                |  |
|                               | (Outlook or network login password)                                |                                |  |
| mail address:                 | username@winona.edu ⑦                                              |                                |  |
|                               | e.g. jdoe@domainname.com                                           |                                |  |
| Mailbox name:                 | username@winona.edu 🕐                                              |                                |  |
|                               |                                                                    |                                |  |

11. Your WSU email account is now setup through your blackberry. You can also click "Edit" in order to make misc. changes to your email settings.

| Sprint y Together with NDXTEL                          |                                                                                                    |                     |  |  |  |  |  |
|--------------------------------------------------------|----------------------------------------------------------------------------------------------------|---------------------|--|--|--|--|--|
|                                                        |                                                                                                    | Help   Log Out      |  |  |  |  |  |
| *** BlackBerry                                         | Email Accounts                                                                                                    |                     |  |  |  |  |  |
| Services                                               | Manage the accounts you are using with your BlackBerry device.                                                                                                    |                     |  |  |  |  |  |
| Email Accounts                                         | Valid Email Account                                                                                                    | Edit Filters Delete |  |  |  |  |  |
| Settings                                               | ✓ username@winona.edu                                                                                                    | (N) T 8             |  |  |  |  |  |
| Change Device<br>Language<br>Password<br>Service Books | Add An Existing Email Account<br>Set up an existing work or personal email account for use with your BlackBerry device.<br>ex. Yahool®, Gmail™, Microsoft Outlook®<br>Set Up Account<br>BlackBerry Device Email Address <sup>®</sup> |                     |  |  |  |  |  |
|                                                        | Create a new email address for your BlackBerry device. Create Address                                                                                                    |                     |  |  |  |  |  |